Pathways " Learning And by Molina Development

Job Aid to enroll staff in the

## Productivity and Time Management on-demand course

Step 1: Log-in to the Pathways LMS (Relias) by clicking on the below link (or copy and paste it into your internet bowser) https://pathwayshealth.training.reliaslearning.com

| User Name             |        |
|-----------------------|--------|
|                       |        |
| Password              |        |
|                       |        |
| Forgot your password? |        |
|                       |        |
|                       | Log In |
|                       |        |

Step 2: Click on your C Learning tab on the left of your screen

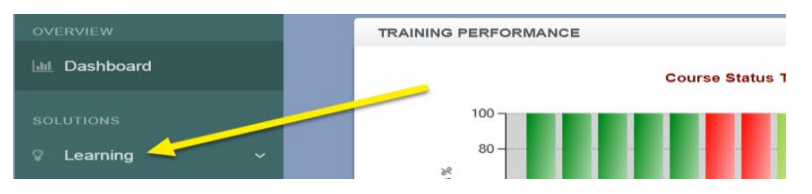

Step 3: Under the Carning drop down list, click on the Modules drop down list, then click on the Module List button under the modules:

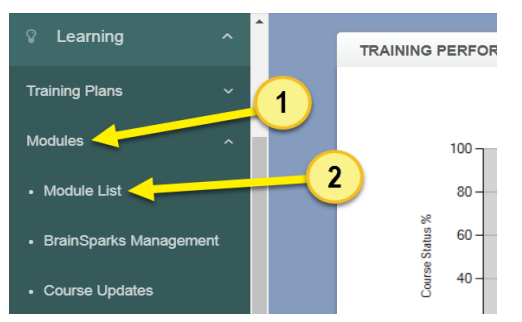

- Step 4: Type the on-demand course code or title in the <u>search Modules</u> bar at the top of the Browse and Add Courses window, then click on the magnifying glass or press enter on your keyboard.
  - The "<u>Productivity and Time Management</u>" on-demand course code is PLADOD PTM 2018-09

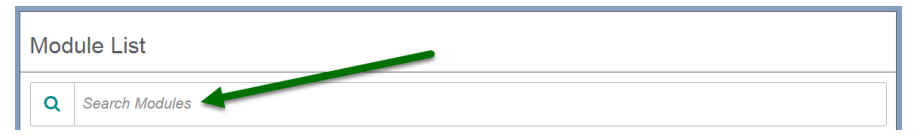

Step 5: Scroll down the course list until you locate the course. When you locate the correct course click on the 🛃 button

• The "<u>Productivity and Time Management</u>" on-demand course code is PLADOD\_PTM\_2018-09

| Title \$                                            | Туре   | Approved \$ | Enrolled 🗢 |
|-----------------------------------------------------|--------|-------------|------------|
| Productivity and Time Management PLADOD_PTM_2018-09 | Course | ~           | 3          |

Step 6: From the enrollment screen click on the **ENROLLMENT** tab

| CURRENTLY ENROLLED | ENROLLMENT   |  |
|--------------------|--------------|--|
|                    |              |  |
| Due Date: Assign d | ate to all 💌 |  |

Pathways " Learning And by Molina Development

## Job Aid to enroll staff in the Productivity and Time Management on-demand course

Step 7: From the Enrollment page, you can search for a specific learner or group of learners.

• Here is what you do to enroll 1 or multiple learners on a screen.

| CURRENTLY ENROLLED ENROLLMENT                                                                                                    |                                                       | Add a due date, this will requ  | uire your staff to    |
|----------------------------------------------------------------------------------------------------|-------------------------------------------------------|---------------------------------|-----------------------|
| Due Date: Assign date to all                                                                                                    |                                                       | complete the training by the    | date you assign.      |
| Available Learner(s) (Learners NOT already en                                                                                                    | If looking for a specific<br>search for him/her in th | berson, you can<br>e search bar | h Q                   |
| Filter By A - Z  Pathways Filter By A - Z Filter By A - Z Filt |                                                       | where the same of the           | + Filters × Clear     |
| Name & Username                                                                                                    | person that you are lo                                | boking for, then click          | Hire Date<br>4/6/2016 |
| Abalo, Carol<br>Carol Abalo                                                                                                    | ReDCo DSS                                             | Direct Service                  | 11/14/2008            |

• Here is how you search for a specific group of learner and enroll the entire group

| Filt | er By   | (-Z                               | Pathways                                    | Click on this drop window to                                | select from the hierarchy lists that |  |  |
|------|---------|-----------------------------------|---------------------------------------------|-------------------------------------------------------------|--------------------------------------|--|--|
|      |         |                                   | Arizona PHS<br>Foster Parents<br>California | you are available to you as an Enrollment Management Superv |                                      |  |  |
|      |         | Name & Userr                      | CCS<br>Kern County                          | Job Titles                                                  | Hire Date                            |  |  |
| 3    | A .     | Aasted, Mitche<br>Mitchell Aaster | Lake Isabella<br>Mojave<br>Ridgecrest       | Admin                                                       | 4/6/2016                             |  |  |
|      | (M) (M) | Abalo, Carol<br>Carol Abalo       |                                             | Direct Service                                              | 11/14/2008                           |  |  |
|      | m       | Abalos, Philip<br>Philip Abalos   | Orange County<br>ADULT<br>CALWORKS          | Direct Service                                              | 5/7/2014                             |  |  |
|      | m 📾     | Abbott, Samar<br>Samantha Abb     | Camino Nuevo<br>Peer Mentoring              | Direct Service                                              | 4/27/2015                            |  |  |
|      | (m) (m) | Abel, Catherin<br>Catherine Abe   | The Wellness Center<br>Interns<br>PCS       | Admin                                                       | 6/24/2013                            |  |  |

\*PLEASE NOTE\* Given your access in the system, you may or may not see all of the hierarchies and learners shown in these examples.

| Du<br>Av<br>Filt | vallable Lea            | Assign date to all                                          | Once you have the desir<br>selected with the desire<br>(if any), click the enroll | ed learners<br>d due date<br>button | dd a due date if you want the<br>course to be REQUIRED!<br>Otherwise the learner can<br>withdraw. |
|------------------|-------------------------|-------------------------------------------------------------|-----------------------------------------------------------------------------------|-------------------------------------|---------------------------------------------------------------------------------------------------|
| You he           | Enroll<br>ave elected a | all records on the current page. <u>Click here to selec</u> | t all 113 records on all pages.                                                   | To                                  | 1-100 of 113                                                                                      |
|                  |                         | Name & Osername                                             | Hierarchy                                                                         | Who select                          | Hire Date                                                                                         |
|                  | <b>m</b>                | Maure Check H                                               | Wasco                                                                             | on all pit says                     | Ners :                                                                                            |
|                  | <b>m b</b>              | Aldaco.<br>Dina Ald                                         | Kern County                                                                       | as it will                          | ick here to service                                                                               |
|                  | <b>m</b>                | Annoreno, Michael Max of 100 les                            | s on this                                                                         | Sinty the records cost              | Poly click on the records                                                                         |
|                  | <b>m b</b>              | Aquino, Rachel<br>Rachel Aquino                             | rners per page                                                                    | Direct Service                      | e current part to sel place                                                                       |
|                  | <b>m</b>                | Babbitt, Tonia<br>Tonia Babbit                              | Terror                                                                            | Direct Service                      | page, "+ clect                                                                                    |
|                  |                         | Beckett, Debbie                                             | Ridgecreat                                                                        | Direct Service                      | 7/3/2017                                                                                          |

Step 8: To double check that all your desired learners have been enrolled, click on the CURRENTLY ENROLLED tab to review the list of learners, in your hierarchy(ies) that are currently enrolled.

| LEA    | RNERS EN    | ROLL | ED ENROLLMENT REPOR                     | • EXPORT LEARNERS • |                                                                                |       |           | Search      |           | ٩      |
|--------|-------------|------|-----------------------------------------|---------------------|--------------------------------------------------------------------------------|-------|-----------|-------------|-----------|--------|
| Filter | Filter By A |      | A - Z  Pathways                         |                     | Double check that your<br>learner is enrolled and has<br>the correct due date. |       |           | + Filter    |           | × Clea |
|        |             | 1    | Name & Username                         | Hiero               |                                                                                | Grade | Completed | matchie (i) | Due Date  |        |
|        | (m) (m)     | 0    | Arana, Brandy<br>Brandy Arana           | Pathways            |                                                                                |       |           |             | 9/28/2018 |        |
|        |             | 0    | Armstrong, Valerie<br>Valerie Armstrong | ADULT               |                                                                                |       |           |             |           |        |

Enrollment queued

, that is ok. Sometimes it may take a few minutes for the

learner to be fully enrolled in the training. In very rare cases it may require the system to refresh over night. If you see this and it still shows as "Enrollment queued" the next day, please reach out to us at Learning@pathways.com